## Οδηγίες σύνδεσης στο ασύρματο δίκτυο uoc-web-login για Windows 11 και iOS

Απαραίτητη προϋπόθεση για την ορθή σύνδεση στην υπηρεσία είναι η ύπαρξη λογαριασμού στην κεντρική υπηρεσία καταλόγου του Πανεπιστημίου Κρήτης (username@uoc.gr ή username@<TMHMA>.uoc.gr).

**Βήμα 1** Σύνδεση στο ασύρματο δίκτυο uoc-web-login

Αναζητήστε τα διαθέσιμα ασύρματα δίκτυα στη συσκευή (Η/Υ, smartphone κ.α.), με την οποία επιθυμείτε να συνδεθείτε στο ασύρματο δίκτυο και επιλέξτε το δίκτυο uoc-weblogin.

1.1. Αναζήτηση διαθέσιμων ασύρματων δικτύων σε **Windows 11** και σύνδεση στο uocweb-login

Επιλέξτε το εικονίδιο δικτύου στη γραμμή εργασιών. Το εικονίδιο που εμφανίζεται εξαρτάται από την τρέχουσα κατάσταση σύνδεσης. Αν δεν βλέπετε ένα από τα εικονίδια δικτύου που εμφανίζονται στην παρακάτω εικόνα (ή κάποιο παρόμοιο), επιλέξτε το πάνω βέλος για να δείτε αν εμφανίζεται εκεί.

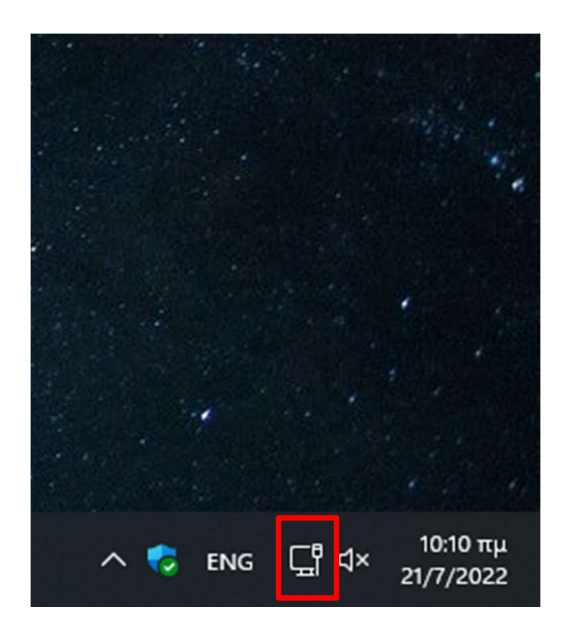

Επιλέξτε το εικονίδιο του ασύρματου δικτύου. Θα σας εμφανιστεί μια λίστα με τα διαθέσιμα δίκτυα όπου θα επιλέξετε το 'uoc-web-login'.

| <b>≈ →</b>    | © >                | \$            |                 |   |
|---------------|--------------------|---------------|-----------------|---|
| Available     | VPN                | Airplane mode |                 |   |
| ġ.            | (( <sup>1</sup> 1) | ಶ             |                 |   |
| Night light   | Mobile hotspot     | Focus assist  |                 |   |
| \$\$ >        |                    |               |                 |   |
| Accessibility |                    |               |                 |   |
|               |                    | 3             | ← Wi-Fi         | • |
| ⇔•            | ,                  | >             | 🧟 eduroam       |   |
|               |                    | 0 ¢           | 🛜 uoc-web-login |   |

Στη συνέχεια επιλέγετε 'Connect' και θα πρέπει να δείτε το μήνυμα 'Action needed, no internet'

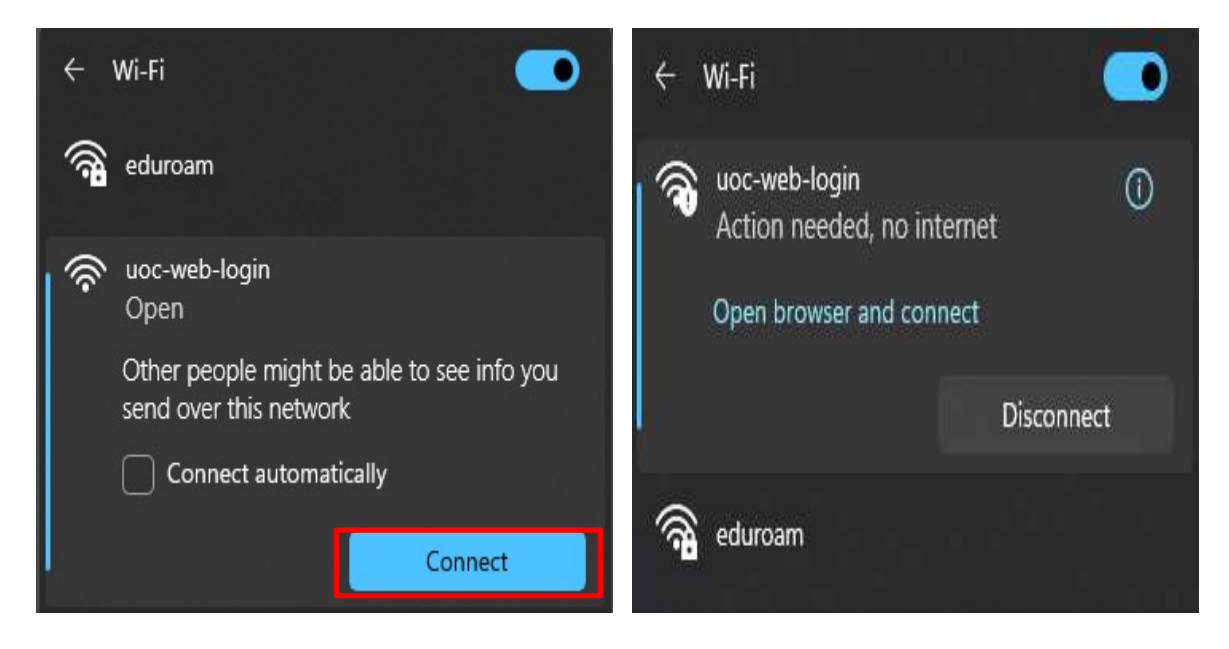

1.2 Αναζήτηση διαθέσιμων ασύρματων δικτύων σε iOS και σύνδεση στο uoc-web-login

Επιλέξτε 'Settings' και στη συνέχεια 'Wi-Fi'. Θα σας εμφανιστεί μια λίστα με τα διαθέσιμα δίκτυα όπου θα επιλέξετε το 'uoc-web-login'.

| Settings         | <     | <b>〈</b> Settings | Wi-Fi |              |
|------------------|-------|-------------------|-------|--------------|
| Airplane Mode    |       |                   |       |              |
| 🛜 Wi-Fi          | Off > | Wi-Fi             |       |              |
| Bluetooth        | Off > | NETWORKS          |       |              |
| 🖤 Mobile Data    | Off > | eduroam           |       | <b>∻</b> (j) |
| Personal Hotspot | Off > | uoc-web-logir     | ı     | <b>?</b> (j) |
| VPN VPN          |       | Other             |       |              |

Θα πρέπει να δείτε το σύμβολο δίπλα στο όνομα του δικτύου uoc-web-login

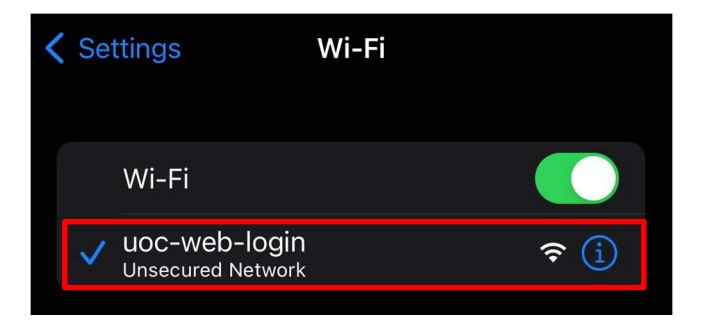

**Βήμα 2** Περιήγηση στο Διαδίκτυο \ Internet.

Μόλις ολοκληρωθεί η σύνδεση στο ασύρματο δίκτυο uoc-web-login, όπως παρουσιάστηκε στο Βήμα 1, η συσκευή σας θα ανοίξει την σελίδα πιστοποίησης χρήστη. Σε περίπτωση που δεν εμφανιστεί αυτόματα η σελίδα πιστοποίησης θα πρέπει να ανοίξετε την εφαρμογή web-browser (Internet Explorer, Firefox, Opera, Safari κ.α.) και να περιηγηθείτε σε μια οποιαδήποτε σελίδα. Ο web-browser θα σας ανακατευθύνει στη σελίδα πιστοποίησης.

Στη σελίδα πιστοποίησης πληκτρολογήστε τα στοιχεία του λογαριασμού σας και επιλέξτε το κουτάκι δίπλα στο κείμενο 'Read and accepted Instruction for Use'. Επιλέγοντας στο σημείο 'Instruction for Use' μπορείτε να δείτε οδηγίες σύνδεσης. Τέλος επιλέξτε 'Login'.

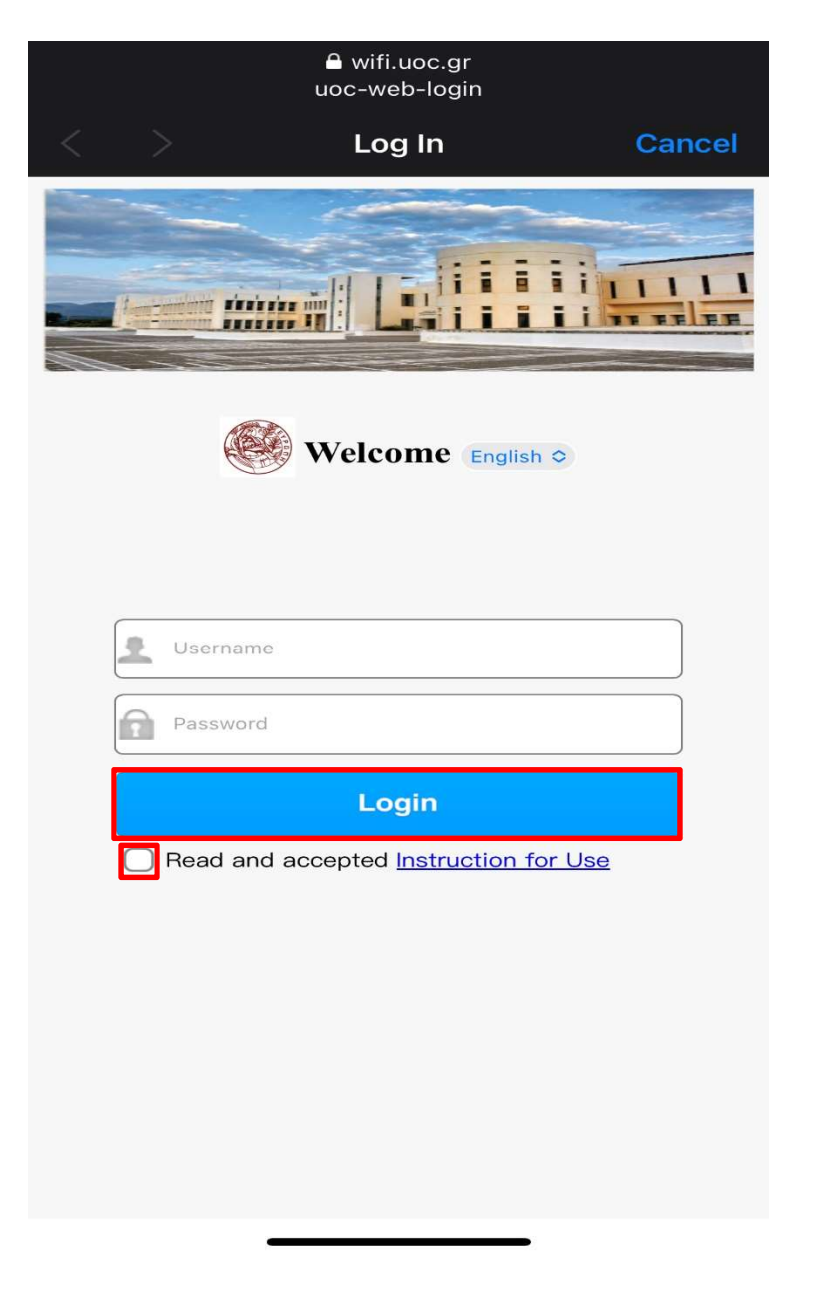

Έχετε πλέον συνδεθεί στο ασύρματο δίκτυο uoc-web-login και μπορείτε να περιηγηθείτε στο διαδίκτυο.